Factura digitalmente en la web de la SUNAT -lash

Los valores, metodologías y propuestas acá mostrados son únicamente ilustrativos y no representan una meta, obligación ni garantía alguna a favor de los Brand Leaders por parte de Flash Servicios Perú S.R.L. El receptor de este mensaje está en total libertad de realizar sus acciones de acuerdo a su propio criterio y según las libertades de su negocio independiente.

> Considera que cada Brand Leader puede seleccionar el proveedor de facturación electrónica que más le convenga.

Este documento sólo pretende ser una guía para quienes decidan hacer su facturación por medio de las Operaciones en Línea (SOL) del sitio web de la SUNAT.

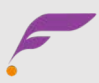

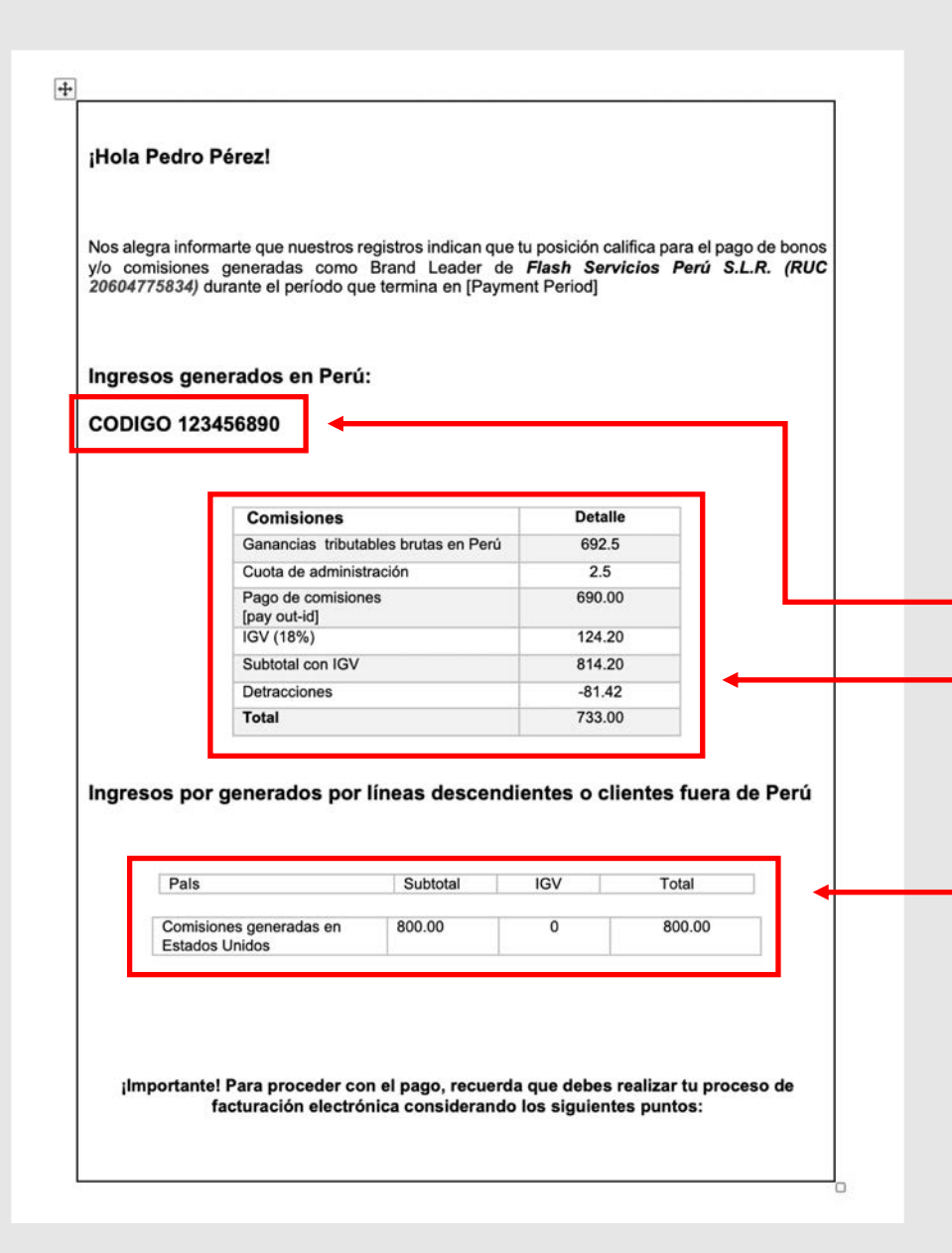

- Antes de iniciar a facturar, recuerda revisar tu correo electrónico. Ahí aparecerá tu estado de cuenta y lo que necesitas saber antes de inicar este proceso
- Código del pago
- Ganacias generadas en Perú
- Ganancias generadas en otros países

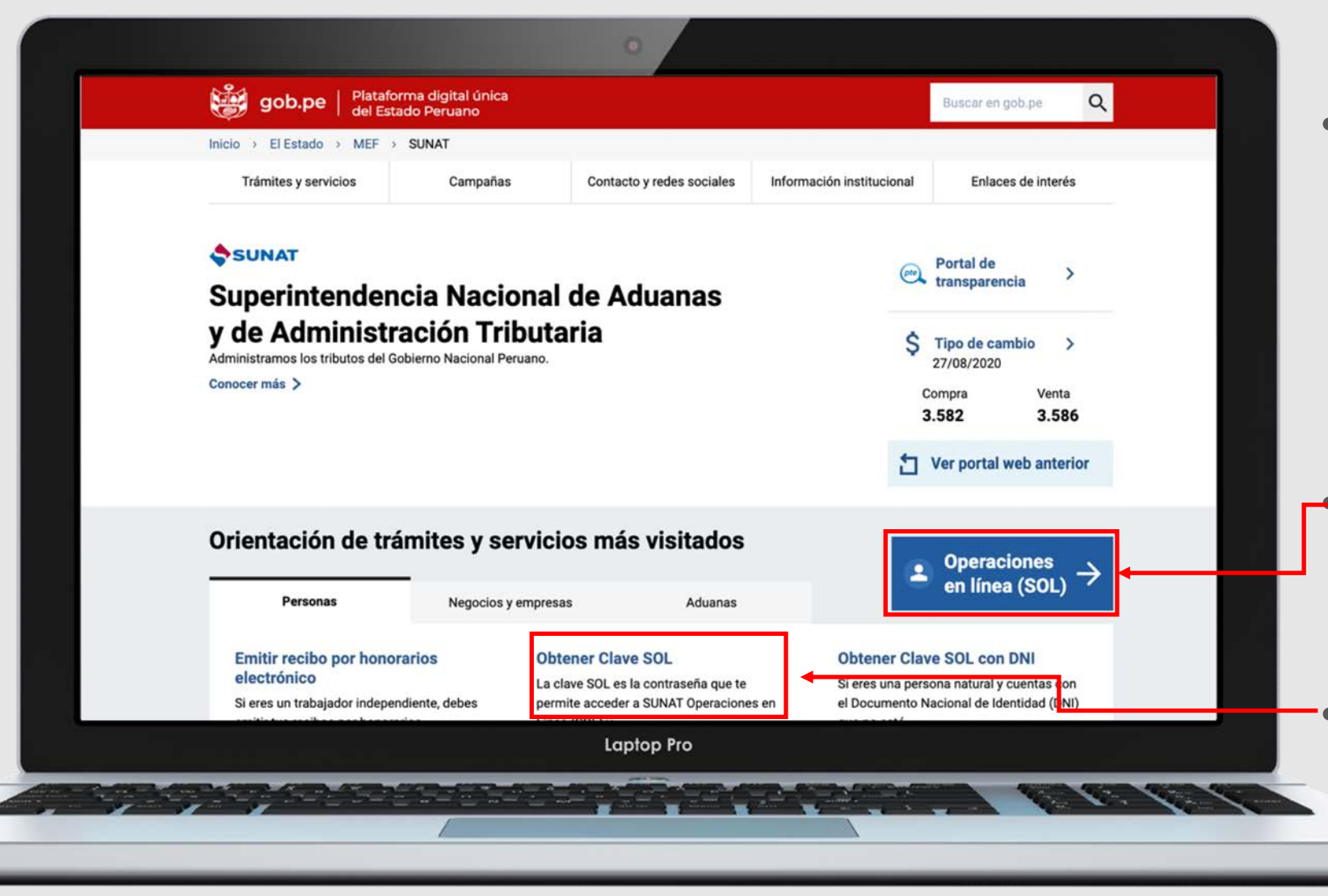

 Ingresa al sitio web de la Superintendencia Nacional de Aduanas y de Administración Tributaria (www.sunat.gob.pe)

Entra a la sección Operaciones en línea (SOL)

Si necesitas crear tu cuenta y clave, ingresa aquí

| gob.pe   Plataforma<br>del Estado       | digital única<br>Peruano                                                                                                 |                                                                                             | Buscar en gob.pe                                                                                               |                          |
|-----------------------------------------|----------------------------------------------------------------------------------------------------|---------------------------------------------------------------------------------------------|----------------------------------------------------------------------------------------------------|--------------------------|
| ←<br>regresar                           | SUNAT                                                                                                    |                                                                                             |                                                                                                    |                          |
| Selecciona                              | MIS DECLARACIONES Y PAG                                                                                                  | os                                                                                          | MIS TRAMITES Y<br>CONSULTAS                                                                                    |                          |
| para<br>ingresar<br>con tu<br>clave SOL | Nueva plataforma<br>Declara fácil: Declaración y<br>pago de IGV- Renta<br>mensual, Agentes de<br>retención y percepción. | Otras Declaraciones<br>y Pagos<br>Presentación de otras<br>declaraciones y pagos.           | Acceso a trámites y<br>consultas virtuales para<br>Personas, Empresas y<br>Operadores de<br>Comercio Exterior. |                          |
|                                         | Ingresar +                                                                                                    | Ingresar >                                                                                  | Ingresar +                                                                                                    |                          |
|                                         | DECLARA RENTA                                                                                                    | Personas<br>Declaración y pago del<br>Impuesto a la Renta Anual<br>para Personas Naturales. | Empresas<br>Declaración y pago del<br>Impuesto a la Renta Anual<br>para Finoresas                              |                          |
|                                         | SUNAT Operad                                                                                                    | ciones en Línea                                                                             | para empresas.                                                                                                 |                          |
|                                         |                                                                                                    | Ing                                                                                         | gresa por DNI Ingresa por RU                                                                                   | 0                        |
|                                         |                                                                                                    | RUC                                                                                         |                                                                                                    |                          |
| gaan gan gan gan me                     |                                                                                                    |                                                                                             | ario                                                                                                    |                          |
|                                         | clav                                                                                                    | esol                                                                                        |                                                                                                    |                          |
|                                         |                                                                                                    | Cont                                                                                        | traseña                                                                                                    |                          |
|                                         |                                                                                                    |                                                                                             | ¿Te olvidaste tu usuario o clave?                                                                              |                          |
|                                         |                                                                                                    | Marqu                                                                                       | ue la casilla de seguridad:                                                                                    |                          |
|                                         |                                                                                                    |                                                                                             | No soy un robot                                                                                                | CAPTCHA<br>ad - Términos |
|                                         |                                                                                                    |                                                                                             |                                                                                                    |                          |

Ingresa a la sección Nueva plataforma

• Haz clic en *Ingresar por RUC*; escribe tu usuario y contraseña

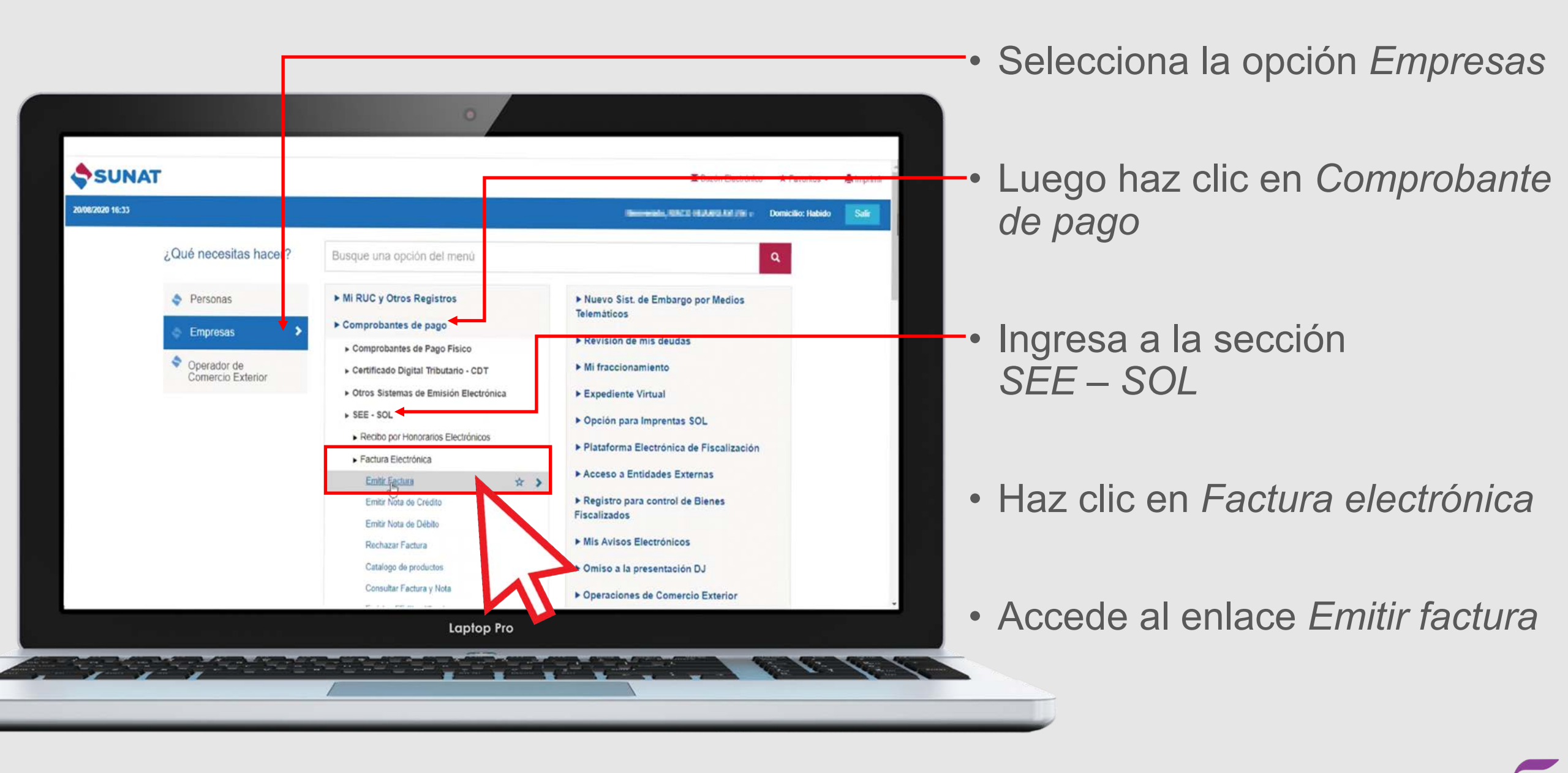

| SUNAT                                                                                                    | 🖾 Buzón Electrónico 🛛 🛣 Favoritos 🚽 🚔 Imp                                                                                                    | arimi |
|----------------------------------------------------------------------------------------------------|----------------------------------------------------------------------------------------------------|-------|
| 20/08/2020 16:34                                                                                                    | (Bernensen, Brit)) mitatrisuler (Im . Domicilio: Habido Sa                                                                                                    |       |
| A Ir al inicio                                                                                                    | Indique si es una Factura de Exportación     Indique si es una Factura de Exportación     Indique si la Factura se emite por un Pago Antoipado     Indique si la Factura se emite por un Pago Antoipado     I      Si     No                                                                                                    |       |
| Comprobantes de Pago Fisico     Certificado Digital Tributario -     CDT                                                                                                    | Indique al la factura la emite un Emisor Ibnerante s Si Si No<br>Indique el Establecimiento del Emisor donde entregue el bien o preste el servicio i Si No<br>Consigne la dirección donde entregue el bien o preste el servicio i Si No<br>Indique si la Factura se emite por venta de combustióle y/o mantenimiento de un s Si No                                                                                                    |       |
| Otros Sistemas de Emisión<br>Electrónica     SEE - SOL                                                                                                    | Verhiculo Indique el Top de Moneda de la Pactura Indique al la Pactura tene Descuentos o Deduce Anticipos Indique al la Pactura tene ISC Indique al la Pactura tene ISC Indique al la Pact |       |
| Recibo por Honorarios     Electrónicos     Eactura Electrónica                                                                                                    | Indique si la Factura siene Operaciones Granutas I O SI No<br>Indique si la Factura siene Carpos u Otros Tributos que no forman parte de la base O SI No<br>Imponible del IOV October X Cancelar                                                                                                    |       |
| Emitir Factura                                                                                                    |                                                                                                    |       |
| Emitir Nota de Crédito<br>Emitir Nota de Débito<br>Rechazar Factura<br>Catalogo de productos<br>Consultar Factura y Nota<br>Emision FE Simplificada<br>Emision BVE<br>Simplificada |                                                                                                    |       |
| Consulta Simplificada                                                                                                    | ¥                                                                                                    | _     |
|                                                                                                    | Laptop Pro                                                                                                    |       |

Confirma los datos del RUC del receptor de la factura

Recuerda: si vas a facturar por ganacias generadas en Perú, debes agregar aquí el RUC de Flash Servicios Perú SRL: **20604775834**.

Si vas a facturar ganancias de otros países, no debes agregar nada aquí.

| SUNAT                                                                                                    |                                                                              |                                                                                                    | 🖾 Buzón Electrónico 🖈 Favoritos - 🚔 Imprimir                                                                      |
|----------------------------------------------------------------------------------------------------|------------------------------------------------------------------------------|----------------------------------------------------------------------------------------------------|----------------------------------------------------------------------------------------------------|
| 20/08/2020 16:34                                                                                                    |                                                                              |                                                                                                    | Revieweels. JETY Hilder Har 216 - Domictio: Hab to Salir                                                          |
| Ir al inicio COMPROBANTES DE PAGO<br>COMPROBANTES DE PAGO<br>Comprobantes de Pago Físico<br>Certificado Digital Tributario -                                                                                        | Número de documento<br>Razón Social<br>Establecimiento Emisor<br>Tipo Monede | T<br>RASH SERVICIOS PERO S<br>SOLES                                                                                                    | Registran Fecha de Vencimiento :<br>Fecha de Emisión : 20/08/2020 ×<br>Adicionar items a la factura.              |
| Otros Sistemas de Emisión<br>Electrónica     SEE - SOL     Recibo por Honorarios<br>Electrónicos     Factura Electrónica     Emitir Factura     Emitir Nota de Crédito<br>Emitir Nota de Débito<br>Rechazar Factura | BentServicio      Retroceder                                                 | Grando Escendo Tanendo Tanendo Escendo Escendo Escendo Muero Item<br>Bien  Ser<br>Cantidad<br>Unidad de Medida<br>Código<br>Descripción              | da Cantidad Código Descripción                                                                                    |
| Catalogo de productos<br>Consultar Factura y Nota<br>Emision FE Simplificada<br>Emision BVE<br>Simplificada                                                                                                    |                                                                              | Impuesto Bolsas<br>Plasticas<br>Valor Unitario<br>Descuento<br>ISC<br>IGV (18%)<br>ICBPER<br>Impuesto ICBPER<br>Impuesto ICBPER<br>Importe Total del | SI NO S/ 0.00 S/ 0.00 S/ 0.00 S/ 0.00 Gravado Exonerado Mañafacto S/ 0.00 S/ 0.00 S/ 0.00 S/ 0.00 S/ 0.00 S/ 0.00 |

## • Haz clic en el botón Adicionar

 Ingresa todos los datos de tu facturación, tal como los recibiste vía correo electrónico

**IMPORTANTE:** en el campo CÓDIGO debes agregar el código de pago que te llegó vía correo electrónico

Si estás haciendo facturación para ganancias generadas en otros países, selecciona la opción *Exonerado*.

| 20/08/2020 16:36                                                                                                    | menerenies, statut et art in a Domictio: Habido Salr                                                                                                    |
|----------------------------------------------------------------------------------------------------|----------------------------------------------------------------------------------------------------|
| A Ir al Inicio COMPROBANTES DE PAGO Comprobantes de Pago Físico Certificado Digital Tributario CDT Otros Sistemas de Emisión | Númers de documento i<br>Racio Social = DASH SERVICIOS PERI/ S.R.L.<br>Establechiento Emisor 1<br>Tgo Noneda = SOCESS Ref. 20/08/2020 •<br>- Bentfervicio GravadoEsoneradoth Unidad Medida Cantidad Código Descripción<br># O Sevico Oravaso UNDAD 1.00 PAGO DE CONSICNES                                                                                                    |
| Electrónica<br>> SEE - SOL                                                                                                   |                                                                                                    |
| Recibo por Honorarios     Electrónicos                                                                                       | 4 Sub Total Ventas : 4/ 102.50                                                                                                    |
| Factura Electrónica                                                                                                    | Antoipos r Briton<br>Descuentos 1                                                                                                    |
| Emitir Factura                                                                                                    | Continuer     Continuer     Continuer |
| Catalogo de productos                                                                                                    | ↓                                                                                                    |
| Consultar Factura y Nota                                                                                                    |                                                                                                    |
| Emision FE Simplificada<br>Emision BVE                                                                                       |                                                                                                    |
| Sergentation                                                                                                    |                                                                                                    |

 Confirma que toda la información esté correcta y luego haz clic en *Continuar*

| SUNAT                                                                                                    |                                                                                                    | Suzón Electrónico          | 🛪 Favoritos - 🖌   | Imprimir |
|----------------------------------------------------------------------------------------------------|----------------------------------------------------------------------------------------------------|----------------------------|-------------------|----------|
| 20/08/2020 16:36                                                                                                    |                                                                                                    | manada, NECO ADURE JELEN + | Domicilio: Habido | Safr     |
| A tra línicio<br>COMPROBANTES DE PAGO<br>> Comprobantes de Pago Físico<br>> Certificado Digital Tributario -<br>COT<br>> Otros Sistemas de Emisión<br>Electrónica<br>> SEE - SOL<br>> Recibo por Honorarios<br>Electrónica<br>> Fáctura Electrónica<br>Emitir Factura<br>Emitir Factura<br>Emitir Nota de Crédito<br>Emitir Nota de Débito<br>Rechazar Factura<br>Catalogo de productos<br>Consultar Factura y Nota<br>Emision FE Simplificada<br>Emision BVE<br>Simplificada | En esta pantalla podrá consignan<br>- Algun comertario u observaçori a la fectura que esta emisendo.<br>- Ogumentos rejudendo a la fectura.<br>- Información maiaconada a la fectura.<br>- Seca del veltura de combustible y/o mantesimiento del miamo.<br>- Consigne las observaciones de la fectura.<br>- Consigne las observaciones de la fectura.<br>- Consigne las observaciones de las fectura.<br>- Consigne las observaciones de las observaciones de las observaciones de las de las d |                            |                   |          |
|                                                                                                    | Lanton Pro                                                                                                    |                            |                   |          |

 Agrega alguna nota si lo necesitas (no es mandatorio) y luego haz clic en *Continuar*

| 20/08/2020 16:37                                                          |                                                                                                    | Incomenda, NECE HEARD, MARK - | Domicilio: Habido | Salir |
|---------------------------------------------------------------------------|----------------------------------------------------------------------------------------------------|-------------------------------|-------------------|-------|
| 🕈 ir al inicio <                                                          | PRELIMINAR DE FACTURA                                                                                                    | A ELECTRÓNICA                 | -                 | 1     |
| COMPROBANTES DE PAGO                                                      | <ul> <li>Berner and Annu Provide<br/><ul> <li>Berner Market State State</li></ul></li></ul>                                                                                                    | FACTURA ELECTRONICA           |                   | - 18  |
| Comprobantes de Pago Fisico     Certificado Digital Tributario -     Cont | Feche de<br>Vencimiento<br>Feche de<br>Emisión : 20/08/2020                                                                                                    |                               |                   | - 18  |
| Otros Sistemas de Emisión     Electrónica                                 | Sefer(es) : FLASH STRVICTOS PERIO S.R.L.<br>RUC : SAGAR RIDER IN                                                                                                    |                               |                   | - 18  |
| SEE - SOL                                                                 | Establechiento en la la accessióne de la la seconda de la la la seconda de la la la seconda de la seconda de la se | -                             |                   | - 18  |
| Recibo por Honorarios     Electrónicos                                    | Moneda Lug<br>Observación s<br>Canotad Unidad Medida Descripción                                                                                                    | Valor Unitario ICBPER         |                   | - 18  |
| Factura Electrónica                                                       | 1.00 UNDAD PAGO DE COMISIONES                                                                                                    | 92.50 0.00                    |                   | - 18  |
| Emilir Factura                                                            |                                                                                                    |                               |                   |       |
| Emitir Nota de Crédito                                                    |                                                                                                    |                               |                   |       |
| Emitir Nota de Débito                                                     |                                                                                                    | Sub Total Varias : Russian    | -                 |       |
| Rechazar Factura                                                          |                                                                                                    | Anticipos : 1/ 0.00           |                   |       |
| Catalogo de productos                                                     |                                                                                                    | Valor Venta :                 |                   |       |
| Consultar Factura y Nota                                                  |                                                                                                    | ISC : 10 0.00                 |                   |       |
| Emision FE Simplificada                                                   |                                                                                                    | ICBPER   U/ 0.00              |                   |       |
| Emision BVE                                                               |                                                                                                    | Otros Tributos - 10/ 0.00     |                   |       |
| Simplificada                                                              |                                                                                                    | Importe Total : 101109.15     |                   |       |
| Consulta Simplificada                                                     | 🕜 Retroceder 🖉 Emitic                                                                                                    | X. Cemer                      |                   | ×     |
|                                                                           |                                                                                                    |                               |                   |       |
|                                                                           |                                                                                                    |                               |                   |       |
|                                                                           | 2 72 12                                                                                                    |                               |                   |       |

- Ahora aparecerá el resumen de tu factura
- Haz clic en *Emitir*

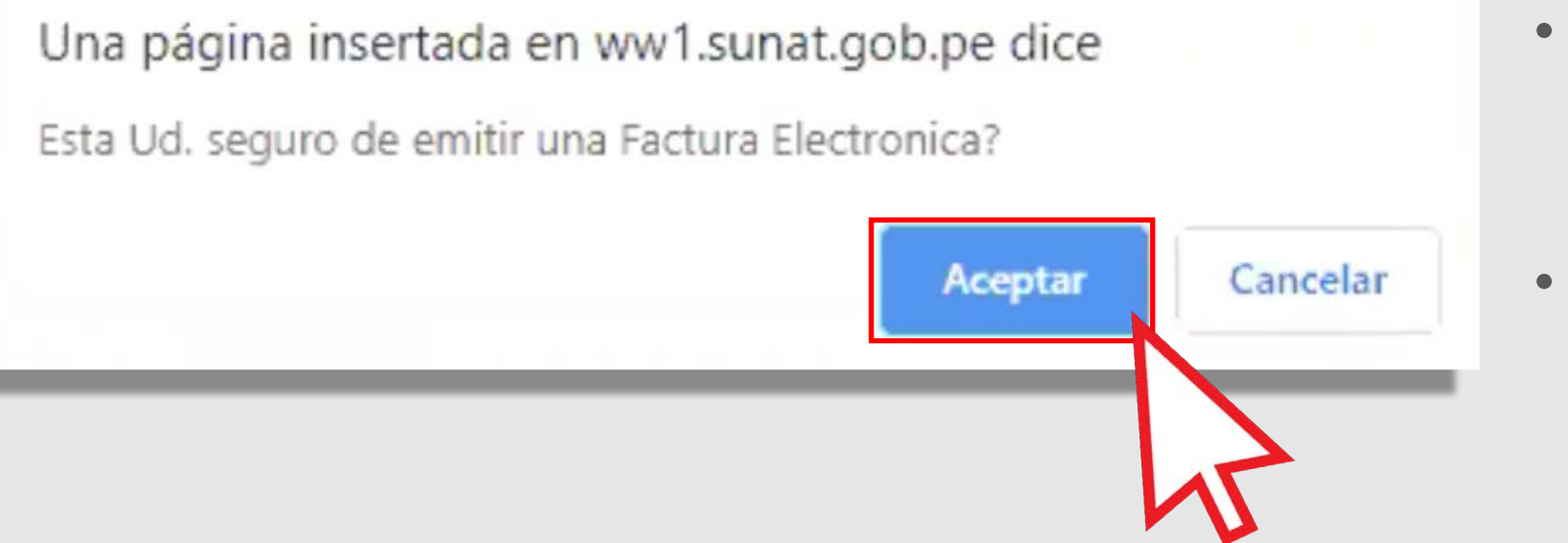

- Aparecerá un mensaje de confirmación
- Haz clic en Aceptar

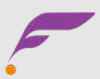

| 20/08/2020 16:38                                                                                                    |                                                                                                    | (Marganita                                                                                                    | NECT MARK STATE                                                          | Domicilio: Habido          | 1  |
|----------------------------------------------------------------------------------------------------|----------------------------------------------------------------------------------------------------|----------------------------------------------------------------------------------------------------|--------------------------------------------------------------------------|----------------------------|----|
| A ir al inicio                                                                                                    | PURCH AND AND A DESCRIPTION<br>A DESCRIPTION OF A DESCRIPTION<br>ADDRESS OF A DESCRIPTION OF A DESCRIPTION<br>ADDRESS OF A DESCRIPTION OF A DESCRIPTION OF A DESCRIPTION<br>ADDRESS OF A DESCRIPTION OF A DESCRIPTION O                                                                                                    | FJ                                                                                                    | ACTURA ELECTRONICA                                                       | ra se emitio correctamente |    |
| Comprobantes de Pago Físico Certificado Digital Tributario - CDT Otros Sistemas de Emisión Electrónica SEE - SOL Recibo por Honoranos Electrónicos Cesema Electrónicos | Pacing and<br>Pacing and<br>Pacin |                                                                                                    | Valor Unitario<br>\$2.10                                                 |                            |    |
| Emitir Factura  Emitir Nota de Crédito Emitir Nota de Dibito Réchazar Factura Catalogo de productos                                                                    | Valor de Venta de Operadones<br>Onautas                                                                                                    | Sub Total Ventas :<br>Anticipos :<br>Descuentas :<br>Valor Ventas :<br>150 / 150 / 1 | V 31,55<br>V 5450<br>V 24,00<br>V 24,00<br>V 24,00<br>V 24,00<br>V 14,64 | 1                          |    |
| Consultar Factura y Nota<br>Emision FE Simplificada<br>Emision BVE<br>Simplificada                                                                                     | e-mail:                                                                                                    | ICBPER -<br>Otros Cargos -<br>Otros Tributos -<br>Importe Total -                                                                                                    | 2 0.32<br>V 0.33<br>V 0.33<br>V 101.12                                   |                            |    |
| Consulta Simplificada 🗸                                                                                                    |                                                                                                    |                                                                                                    |                                                                          |                            | ** |

- Tu factura ha sido emitida
- Descarga el archivo XML

| • • •       | ÷ د ا            | 🖞 1234567980 • sebastian.torres@acninc.com                                                                                                    |                  |
|-------------|------------------|----------------------------------------------------------------------------------------------------|------------------|
| Mensaje     | Opciones         |                                                                                                    | 0                |
| ⊳ •         |                  | Calibri (Cu ∨ 11 ∨ A^ A'   A <sub>2</sub>   Ξ ∨ Ξ ∨   Ξ Ξ   ¶                                                                                                    |                  |
| Enviar      | Pegar 🗳          | $\mathbf{N}  K  \underline{S}  \underline{\Rightarrow}  \mathbf{X}_2  \mathbf{X}^*     \underline{\swarrow}  \mathbf{Y}  \underline{A}  \mathbf{v}     \underline{=}  \underline{=} $ | de fondo archivo |
| Para:       | [facturas@flashp | beru.pe                                                                                                    |                  |
| CC:<br>CCO: |                  |                                                                                                    |                  |
| Asunto:     | 1234567980       |                                                                                                    |                  |
| Ø:          | FACTURA          | CIONELET                                                                                                    |                  |
| 1           |                  |                                                                                                    |                  |
|             |                  |                                                                                                    |                  |
|             |                  |                                                                                                    |                  |
|             |                  |                                                                                                    |                  |
|             |                  |                                                                                                    |                  |
|             |                  |                                                                                                    |                  |
|             |                  |                                                                                                    |                  |
|             |                  |                                                                                                    |                  |
|             |                  |                                                                                                    |                  |
|             |                  |                                                                                                    |                  |

- Envía un nuevo correo electrónico dirigido a <u>facturas@flashperu.pe</u>
- En el asunto, digita el código del pago que aparece en el correo que recibiste
- Adjunta el archivo .ZIP que acabas de descargar

## ¡Listo!

Recuerda que tienes hasta las 2 p.m. de los martes para enviarnos tu factura; luego la procesaremos para pagarte el viernes siguiente.

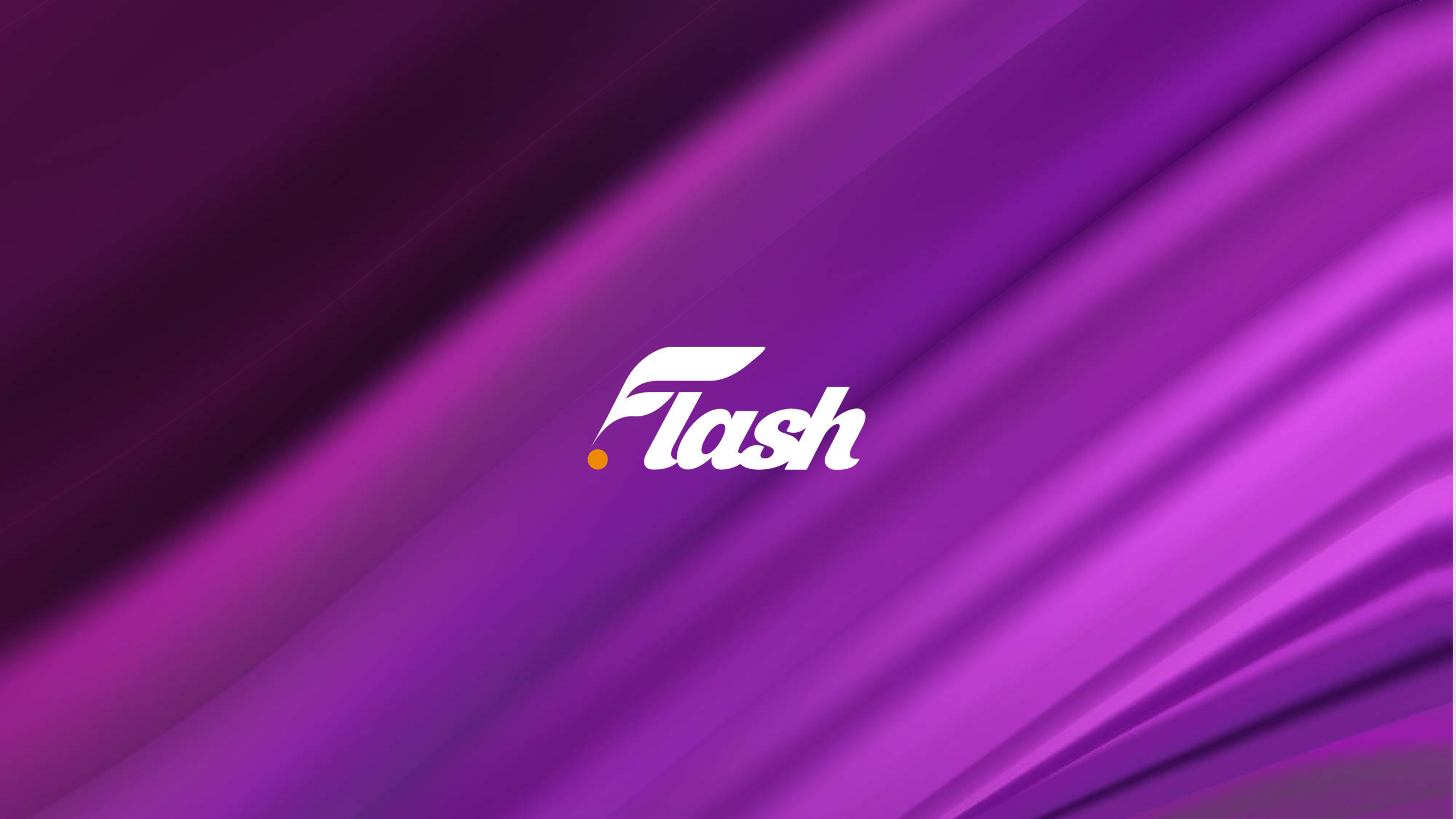